## CÓMO OBTENGO EL LIBRE DE DEUDA CONTRAVENCIONAL?

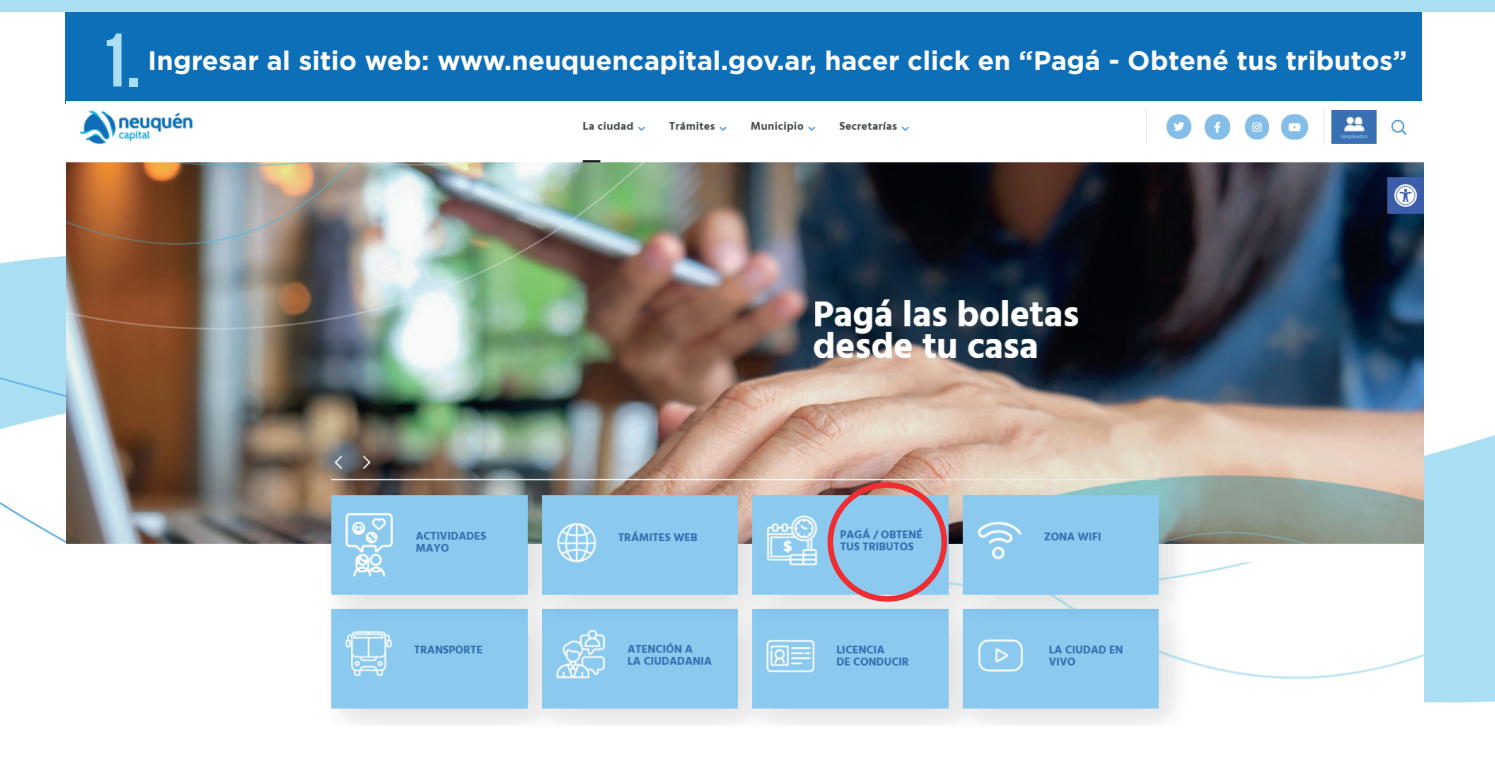

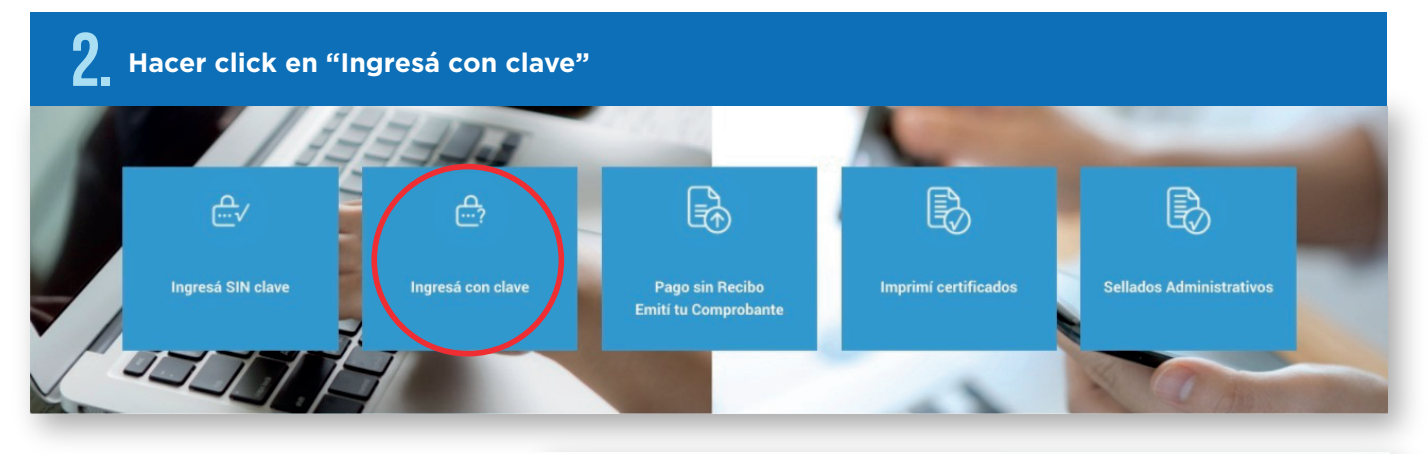

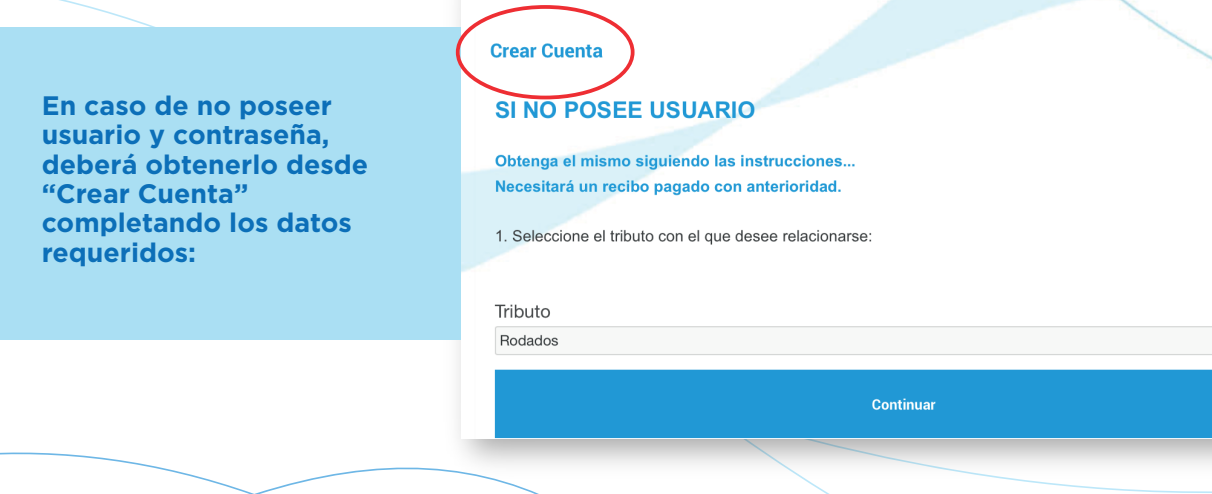

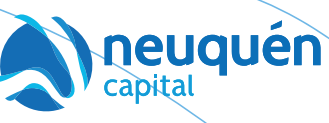

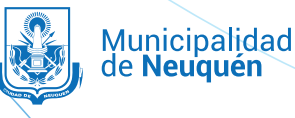

|                                      | INGRESO CON USUARIO REGISTRADO                                                                                                    |                                         |
|--------------------------------------|----------------------------------------------------------------------------------------------------|-----------------------------------------|
|                                      |                                                                                                    |                                         |
|                                      | Usuario Registrado                                                                                                    |                                         |
|                                      | Puede actualizar recibos de cuotas vencidas, solicitar libre de deuda, adherirse a recibo                                                                                                    |                                         |
|                                      | * Tino y pro de documento:                                                                                                    |                                         |
|                                      | DNI                                                                                                    | ~                                       |
|                                      | *                                                                                                    |                                         |
|                                      | * Contraseña:                                                                                                    |                                         |
|                                      |                                                                                                    |                                         |
|                                      | Entrar                                                                                                    |                                         |
|                                      | ¿Ha olvidado su contraseña?                                                                                                    |                                         |
|                                      |                                                                                                    |                                         |
|                                      |                                                                                                    |                                         |
| En                                   | caso de haber olvidado su contraseña deberá hacer click en "¿Ha<br>su contraseña?" y recibirá un correo con la nueva contraseña                                                                                                    | olvidado<br>a.                          |
| En                                   | caso de haber olvidado su contraseña deberá hacer click en "¿Ha<br>su contraseña?" y recibirá un correo con la nueva contraseña<br>¿Ha olvidado su contraseña?                                                                                          | olvidado<br>a.                          |
| En<br><b>3.</b> Lueg                 | caso de haber olvidado su contraseña deberá hacer click en "¿Ha<br>su contraseña?" y recibirá un correo con la nueva contraseña<br>¿Ha olvidado su contraseña?<br>o, seleccionar "Tribunal de Faltas" y "Libre de Deuda".                               | olvidado<br>a.                          |
| En<br>3. Lueg                        | caso de haber olvidado su contraseña deberá hacer click en "¿Ha<br>su contraseña?" y recibirá un correo con la nueva contraseña<br>¿Ha olvidado su contraseña?<br>o, seleccionar "Tribunal de Faltas" y "Libre de Deuda".                               | olvidado<br>a.                          |
| En<br>3. Lueg                        | caso de haber olvidado su contraseña deberá hacer click en "¿Ha<br>su contraseña?" y recibirá un correo con la nueva contraseña<br>¿Ha olvidado su contraseña?                                                                                          | olvidado<br>a.                          |
| En<br>3. Lueg<br>Mis Tributos 📄 Tri  | caso de haber olvidado su contraseña deberá hacer click en "¿Ha<br>su contraseña?" y recibirá un correo con la nueva contraseña<br>¿Ha olvidado su contraseña?                                                                                          | olvidado<br>a.                          |
| En<br>3. Lueg<br>Mis Tributos 📄 Tri  | caso de haber olvidado su contraseña deberá hacer click en "¿Ha<br>su contraseña?" y recibirá un correo con la nueva contraseña<br>¿Ha olvidado su contraseña?                                                                                          | olvidado<br>a.                          |
| En<br>3. Lueg<br>Mis Tributos 📄 Tri  | caso de haber olvidado su contraseña deberá hacer click en "¿Ha<br>su contraseña?" y recibirá un correo con la nueva contraseña<br>¿Ha olvidado su contraseña?                                                                                          | olvidado<br>a.<br>Inicio ♀, Usuario  Sa |
| En<br>3. Lueg<br>Mis Tributos e Tri  | caso de haber olvidado su contraseña deberá hacer click en "¿Ha<br>su contraseña?" y recibirá un correo con la nueva contraseña<br>¿Ha olvidado su contraseña?<br>o, seleccionar "Tribunal de Faltas" y "Libre de Deuda".                               | olvidado<br>a.                          |
| En<br>3, Lueg<br>Mis Tributos Tri    | caso de haber olvidado su contraseña deberá hacer click en "¿Ha<br>su contraseña?" y recibirá un correo con la nueva contraseña<br>(Ha olvidado su contraseña?<br>Ha olvidado su contraseña?<br>o, seleccionar "Tribunal de Faltas" y "Libre de Deuda". | olvidado<br>a.<br>Inicio ♀, Usuario  Sa |
| En<br>3, Lueg<br>Mis Tributos Tri    | caso de haber olvidado su contraseña deberá hacer click en "¿Ha<br>su contraseña?" y recibirá un correo con la nueva contraseña<br>¿Ha olvidado su contraseña?                                                                                          | olvidado<br>a.<br>Inicio ♀, Usuario  Sa |
| En<br>3. Lueg<br>Mis Tributos e Tri  | caso de haber olvidado su contraseña deberá hacer click en "¿Ha<br>su contraseña?" y recibirá un correo con la nueva contraseña?<br>¿Ha olvidado su contraseña?<br>on seleccionar "Tribunal de Faltas" y "Libre de Deuda".                              | olvidado<br>a.                          |
| En<br>3. Lueg<br>Mis Tributos en Tri | caso de haber olvidado su contraseña deberá hacer click en "¿Ha<br>su contraseña?" y recibirá un correo con la nueva contraseña<br>¿Ha olvidado su contraseña?<br>o, seleccionar "Tribunal de Faltas" y "Libre de Deuda".                               | olvidado<br>A.                          |

neuquén capital & Municipalidad de Neuquén

| ≡<br>Volver |                                 |  |
|-------------|---------------------------------|--|
|             | Libre Deuda                     |  |
|             | Tipo de Documento               |  |
|             | Documento Nacional de Identidad |  |
|             | Número de Documento             |  |
|             | Sava                            |  |
|             | Femenino Masculino              |  |
|             | Emitir                          |  |
|             |                                 |  |
|             |                                 |  |
|             |                                 |  |
|             |                                 |  |
|             |                                 |  |
|             |                                 |  |
|             |                                 |  |
|             |                                 |  |
|             |                                 |  |
|             |                                 |  |

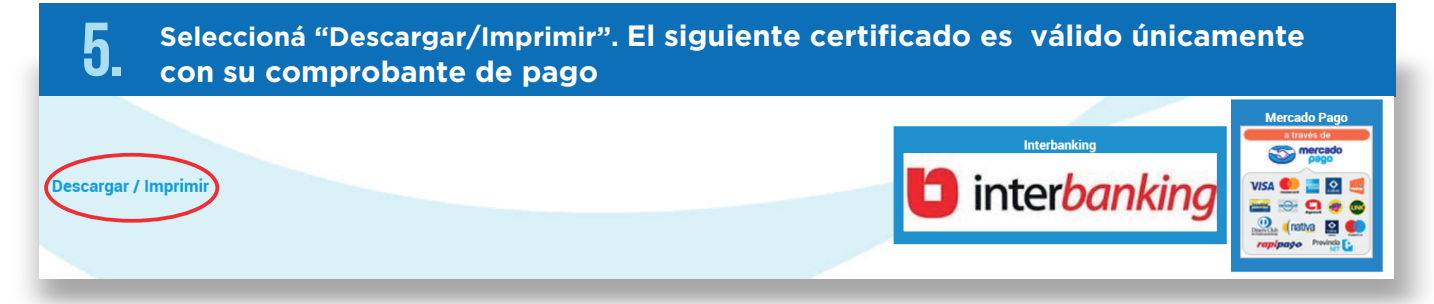

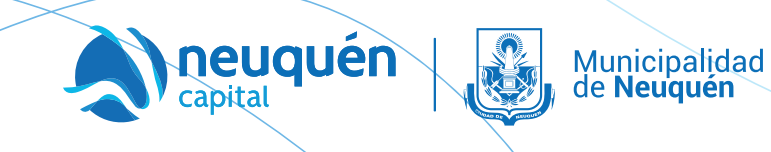

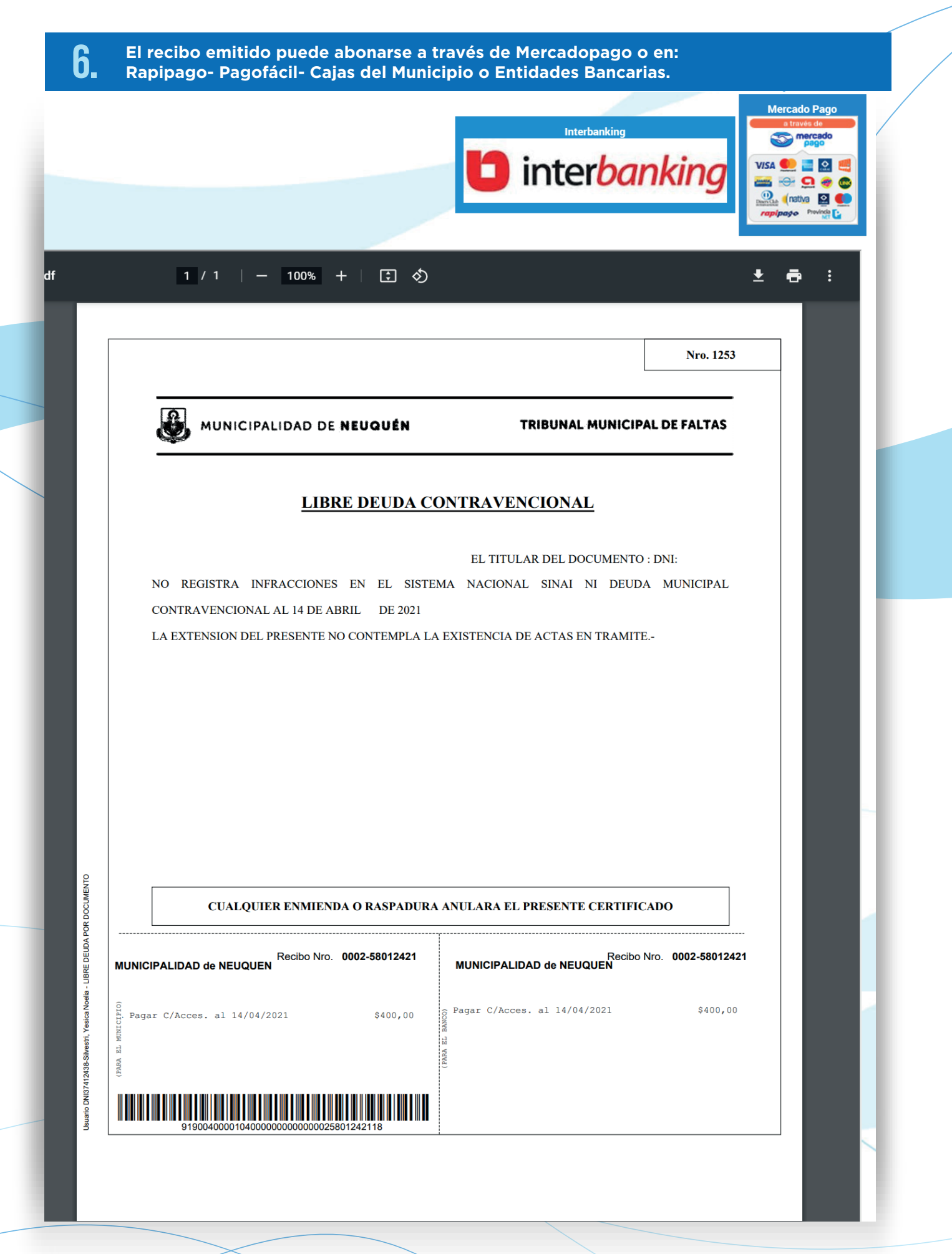

neuquér capital

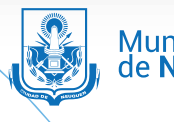

Municipalidad de **Neuquén**